## Jane Solutions – Setting Up the Firefox Cache

Note: Jane should always be run on Firefox (not Chrome, Explorer, Edge or Safari). As we constantly add features to Jane, your browser (Firefox) will store old versions in the cache... we must change those settings to avoid issues.

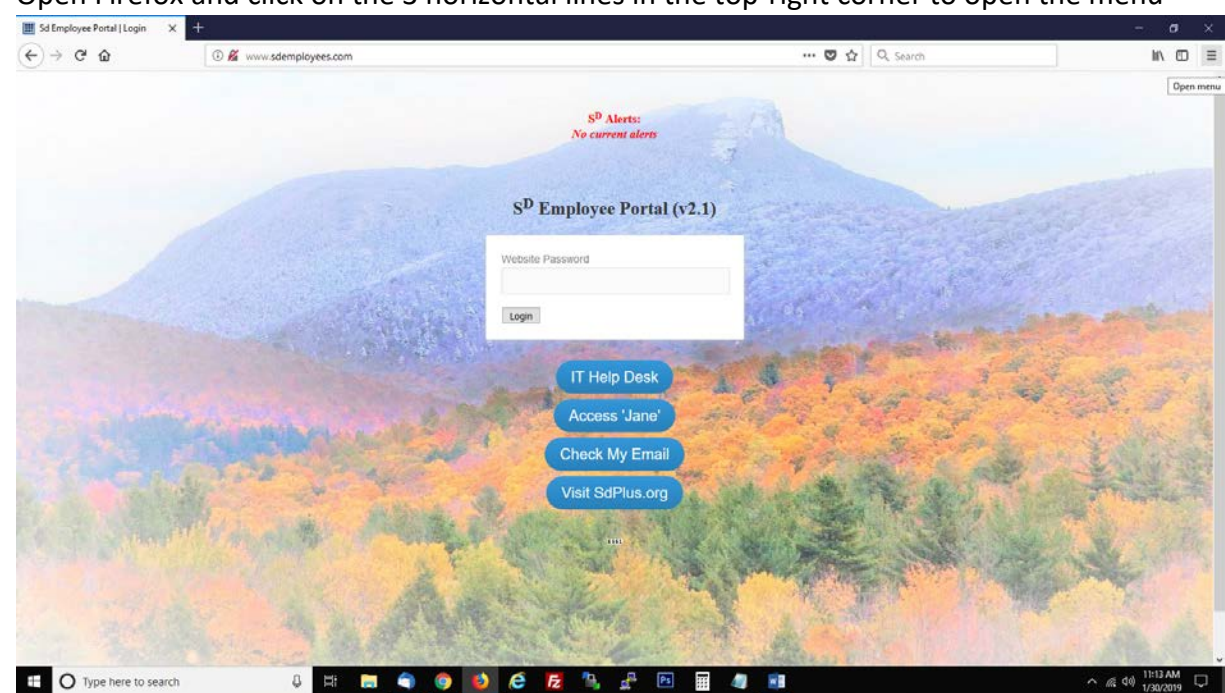

1. Open Firefox and click on the 3 horizontal lines in the top-right corner to open the menu

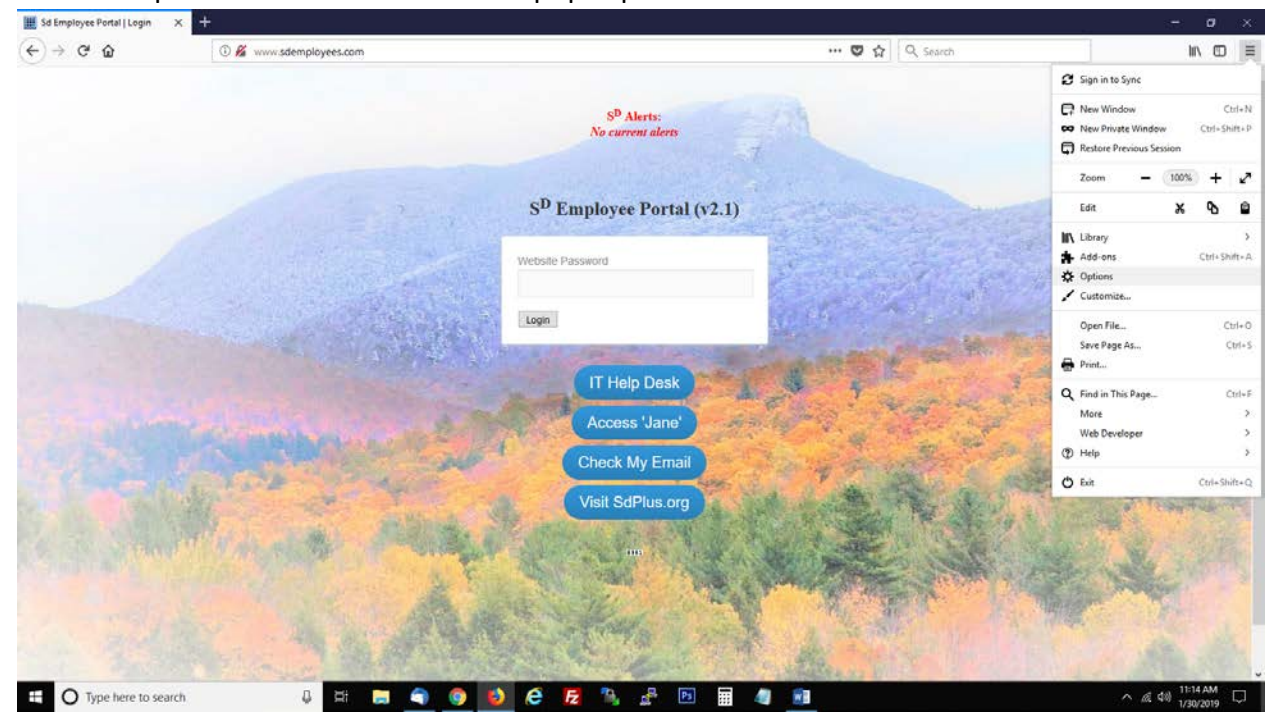

2. Click on 'Options' within the menu that pops up

3. On the left-hand side of the options page, click 'Privacy & Security'

| 🛄 Sd Employee Portal   Login 🛛 🗙 | ✿ Options × +                                                                                                    |                    | - 0 ×                              |
|----------------------------------|----------------------------------------------------------------------------------------------------|--------------------|------------------------------------|
| (←) → ♂ @                        | V Firefox about:preferences                                                                                                    | ත්   Q Search      | lin © ≡                            |
|                                  | init در                                                                                                    | d in Options       | Í                                  |
| 🔆 General                        | General                                                                                                    |                    |                                    |
| Home                             | Startup                                                                                                    |                    |                                    |
| Q Search                         | Regtore previous session<br>Always check if Firefox is your default browser                                                                                                    |                    |                                    |
| Privacy & Security               | Firefox is not your default browser                                                                                                    | Make Default       |                                    |
| 2 Firefox Account                | macy & Security         Tabs         Ctrl+Jab cycles through tabs in recently used order         Open links in tabs instead of neg windows         When you open a link in a new tab, switch to it immediately         Show tab previews in the Windows tasgbar         Language and Appearance         Fonts & Colors         Qefault font       Default (Times New Roman)         Size       16 | Advanced<br>Çolors |                                    |
| Firefox Support                  | Language<br>Choose your preferred language for displaying pages<br>Chock your spelling as you type                                                                                                    | Chgose             |                                    |
| Type here to search              | J 🛱 🚍 🔦 🧿 😫 🤗 🛃 🖏                                                                                                    | a 🗈 🔳 🐗 💼          | ^ @ \$00 11:14 AM □<br>1/30/2019 □ |

4. Under the History section, set 'Firefox will' to 'Never remember history'.

| )→ ଫ ଢ             | Server about:preferences#privacy                                                                                 |                      | 🛱 🔍 Search | 111\00 ≡ |
|--------------------|----------------------------------------------------------------------------------------------------|----------------------|------------|----------|
|                    | 0 Fi                                                                                                    | nd in Options        |            |          |
| 🛱 General          | Browser Privacy                                                                                                  |                      |            |          |
| Home               | Forms & Passwords                                                                                                |                      |            |          |
| Q Search           | Ask to save logins and passwords for websites                                                                    | Exceptions           |            |          |
| Privacy & Security |                                                                                                    | Saved Logins         |            |          |
| C Firefox Account  | Autofill addresses Learn more                                                                                    | Saved Addresses      |            |          |
|                    | Use a master password                                                                                            | ange Master Password |            |          |
|                    | History Firefox will Remember history Firefox will Remember history Never remember history m and search history. | Clear History        |            |          |
|                    | Cookies ar. Use custom settings for history                                                                      |                      |            |          |
|                    | Your stored cookies, site data and cache are currently using 2.8 MB of disk space. Learn more                    | Clear Data           |            |          |
|                    |                                                                                                    | Manage Data          |            |          |
|                    | <ul> <li>Accept cookies and site data from websites (recommended)</li> </ul>                                     | Exceptions           |            |          |
|                    | Keep until They expire 👻                                                                                         |                      |            |          |
| Firefox Support    | Accept third-party cookies and site data Always 🔹                                                                |                      |            |          |
|                    | Block cookies and site data (may cause websites to break)                                                        |                      |            |          |

- 5. Now Click 'Clear History'
- 6. Set the Time Range to 'Everything'
- 7. Check all boxes you see and click 'Clear now'.

You may now close and reopen Firefox, and log back in to Jane to try again.

If problems persist, please visit the IT Help Desk on sdemployees.com and submit a Jane support ticket.